# 镜像使用文档

## 【登录信息】

服务器登录地址:本地 IP 地址(安全组开放 22 端口)

Root 密码:本地设置

【nginx 信息】

Nginx版本: nginx1.8.1

安装位置: /usr/local/nginx

### 启动 nginx:

[root@iZ8vbhi25cl4o3wmes6z69Z ~]cd /usr/local/nginx

[root@iZ8vbhi25cl4o3wmes6z69Z ~]sbin/nginx -c conf/nginx.conf

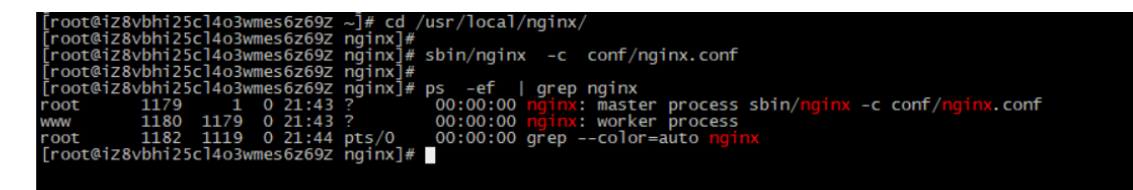

Nginx 启动成功

平滑重启 nginx (加载 nginx.conf 配置文件)

[root@iZ8vbhi25cl4o3wmes6z69Z ~]cd /usr/local/nginx

[root@iZ8vbhi25cl4o3wmes6z69Z nginx]# sbin/nginx -s reload

| į | root@iz8vbhi25c]4o3wmes6z69z    | nginx]# |            |    |        |
|---|---------------------------------|---------|------------|----|--------|
|   | root@iz8vbhi25cl4o3wmes6z69z    | nginx]# | sbin/nginx | -S | reload |
| i | 1001@1280011123C1403wille302092 | ng mxj# |            |    |        |

查看 nginx 进程:

[root@iZ8vbhi25cl4o3wmes6z69Z nginx]# ps -ef | grep nginx

| [root@i | z8vbhi25cl | 4o3wn | nes6z69z | nginx]# | ps -ef   | grep ng  | inx    |                         |            |       |               |
|---------|------------|-------|----------|---------|----------|----------|--------|-------------------------|------------|-------|---------------|
| root    | 1179       | 1     | 0 21:43  | ?       | 00:00:00 | nginx: m | aster  | process                 | sbin/nginx | -C CO | nf/nginx.conf |
| WWW     | 1180 1     | 179   | 0 21:43  |         | 00:00:00 | nginx: w | orker  | process                 |            |       |               |
| root    | 1182 1     | 119   | 0 21:44  | pts/0   | 00:00:00 | grepc    | olor=a | auto <mark>ngi</mark> r |            |       |               |
| [root@i | z8vbhi25cl | 403wm | nes6z69Z | nginx]# |          |          |        |                         |            |       |               |
| [root@i | z8vbhi25cl | 403wm | nes6z69Z | nginx]# |          |          |        |                         |            |       |               |
| [root@i | 78vbbi25cl | 103wm | 10567607 | nainvl# |          |          |        |                         |            |       |               |

# 【Mysql 信息】

Msyql 版本: 5.7.31 MySQL Community Server (GPL)

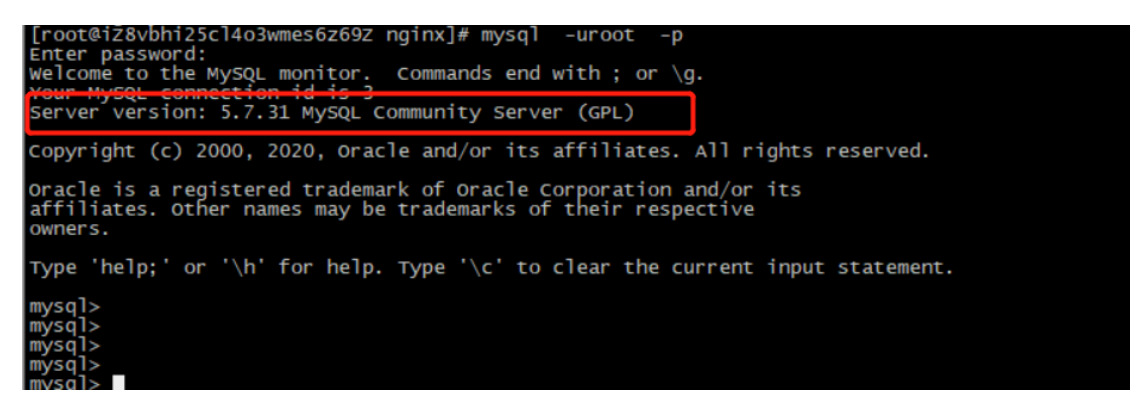

### 启动 mysql:

[root@iZ8vbhi25cl4o3wmes6z69Z ~]# service mysqld start

| [root@iz8vbhi25c14o3wmes6z692 -<br>[root@iz8vbhi25c14o3wmes6z692 -<br>Starting MySQL.<br>[root@iz8vbhi25c14o3wmes6z692 -<br>[root@iz8vbhi25c14o3wmes6z692 -<br>[root@iz8vbhi25c14o3wmes6z692 - | ~]#<br>~]# service<br>~]#<br>~]#<br>~]# | mysqld | start | Ľ | ] |  |
|----------------------------------------------------------------------------------------------------|-----------------------------------------|--------|-------|---|---|--|
| [root@iz8vbhi25c14o3wmes6z692 ~<br>[root@iz8vbhi25c14o3wmes6z692 ~                                                                                                    | ~]#<br>~]#                              |        |       |   |   |  |
|                                                                                                    |                                         |        |       |   |   |  |

### 关闭 mysql:

[root@iZ8vbhi25cl4o3wmes6z69Z ~]# service mysqld stop

| [root@i28vbhi25cl403wmes6z69z ~]#<br>[root@iz8vbhi25cl403wmes6z69z ~]#<br>[root@iz8vbhi25cl403wmes6z69z ~]# service mysql6<br>Shutting down MySQL<br>[root@i28vbhi25cl403wmes6z69z ~]# | d stop | [ ок | ] |  |
|----------------------------------------------------------------------------------------------------|--------|------|---|--|
| [root@iž8vbhi25cl4o3wmes6z692 ~]#<br>[root@i28vbhi25cl4o3wmes6z692 ~]#<br>[root@i28vbhi25cl4o3wmes6z692 ~]#<br>[root@i28vbhi25cl4o3wmes6z697 ~]#                                       |        |      |   |  |
| [root@iz8vbhi25cl4o3wmes6z69z ~1#                                                                                                    |        |      |   |  |

### 查看 mysql 状态:

[root@iZ8vbhi25cl4o3wmes6z69Z ~]# service mysqld stutas

| oot@iz8vbhi25cl4o3wmes6z69z | ~]#<br>~]# service | mysqld | status |   |   |  |
|-----------------------------|--------------------|--------|--------|---|---|--|
| /SQL running (2405)         |                    |        |        | Ε | ] |  |
| oot@iz8vbhi25cl4o3wmes6z69z | ~]#                |        |        |   |   |  |

### 登录 mysql

[root@iZ8vbhi25cl4o3wmes6z69Z ~]# mysql -uroot -p

密码: waoqi123

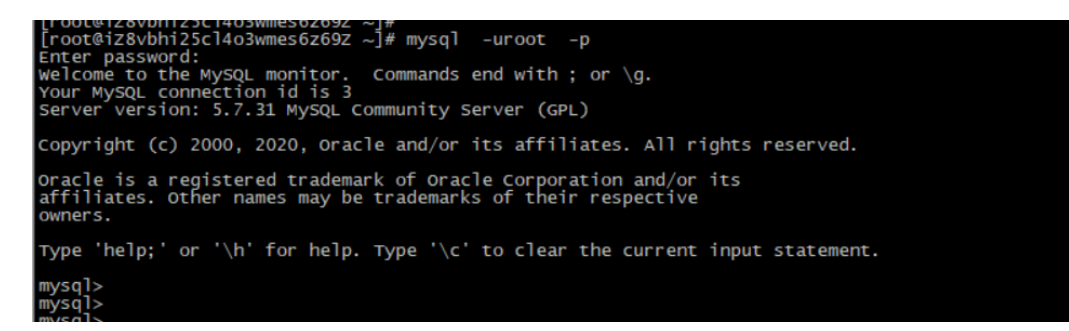

用户名: root

密码: waoqi123

### 更改 mysql 密码:

ALTER USER 'root'@'localhost' IDENTIFIED WITH mysql\_native\_password BY '您

的密码';

flush privileges;

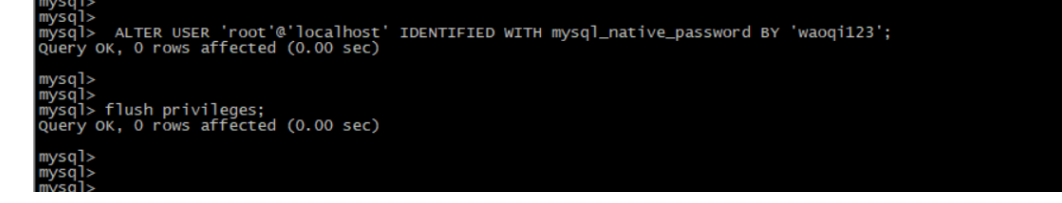

#### 授权

GRANT ALL PRIVILEGES ON \*.\* TO 'root'@'%' IDENTIFIED BY 'waoqi123' WITH

GRANT OPTION;

flush privileges;

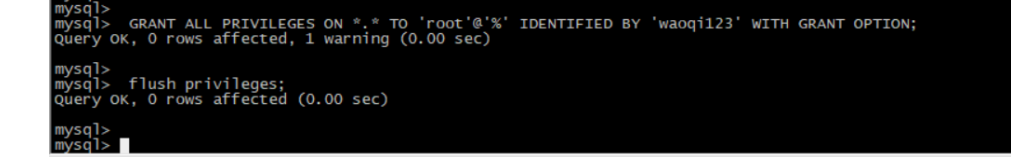

# 【测试远程链接】

# 1、阿里云安全组打开端口(如图,如何打开参考阿里云安全组配置方法)

端口: 22 (ssh) 3306 (mysql) 80 (nginx) 需要打开

| 访问规则 | 1. 导入安全组规则 3.                           | 。寻出     |               |              |    |                     |          |
|------|-----------------------------------------|---------|---------------|--------------|----|---------------------|----------|
| 入方向  | 出方向                                     |         |               |              |    |                     |          |
| 手动添加 | <b>手动荡动 快速添加 全部陶器 Q、</b> 输入端口感者授权对象进行搜索 |         |               |              |    |                     |          |
| 授权策略 | 优先级 ①                                   | 协议类型    | 端口范围 ①        | 授权对象①        | 描述 | 创建时间                | 操作       |
| ⊘ 允许 | 1                                       | 自定义 TCP | 目的: 80/80     | 源: 0.0.0.0/0 |    | 2021年2月19日 22:03:37 | 编辑复制删除   |
| ⑦ 允许 | 1                                       | 自定义 TCP | 目的: 3306/3306 | 源: 0.0.0.0/0 |    | 2021年2月19日 22:03:27 | 编辑 复制 删除 |
| ⊘ 允许 | 1                                       | 自定义 TCP | 目的: 22/22     | 源: 0.0.0.0/0 |    | 2021年2月19日 22:03:19 | 编辑 复制 删除 |

## 2、测试远程链接(链接成功)

| 🔪 正在测试 - MySQL - 新建道 | <b>封接</b>                                   | $\times$ |
|----------------------|---------------------------------------------|----------|
| 常规 高级 数据库 SSL        | SSH HTTP                                    |          |
|                      | Kavicat                                     |          |
| 连接名:                 | 自定义                                         |          |
| 主机:                  | 公网地址                                        |          |
| : 二 前                | 3306 端口号3306                                |          |
| 用户名:<br>密码:          | root<br>ーーーーーーーーーーーーーーーーーーーーーーーーーーーーーーーーーーー |          |
| та µэ.               | ☑ 保存密码 密码                                   |          |
|                      | ×<br>〕<br>注接成功<br>確定                        |          |
| 测试连接                 | 确定取消                                        | Ë        |

【查看 JDK 版本】

[root@128vbh125c14o3wmes6z692 ~]#
[root@iz8vbhi25c14o3wmes6z69z ~]#
[root@iz8vbhi25c14o3wmes6z69z ~]# java -version
java version "1.8.0\_191"
Java(TM) SE Runtime Environment (build 1.8.0\_191-b12)
Java(TM) SE Runtime Environment (build 25.191-b12, mixed mode)
[root@iz8vbhi25c14o3wmes6z69z ~]#
[root@iz8vbhi25c14o3wmes6z69z ~]#

【Tomcat 信息】

版本: apache-tomcat-8.5.35

安装路径: /usr/local/tomcat8